## راهنمای ثبت نام غیر حضوری دکتری سال ۱۴۰۲

داوطلبان گرامی، برای ثبت نام باید به سامانه جامع آموزش دانشگاه تهران به آدرس ems1.ut.ac.ir (ورود به سیستم) مراجعه نمایند .

\*\*شناسه کاربری وگذرواژه عبارتست از :

شناسه کاربری :کد آزمون ۲۱۴۰۰ (برای کلیه داوطلبان یکسان است) به اضافه شماره داوطلبی

تعيين شده از سوی سازمان سنجش آموزش کشور

مثال : شماره داوطلبی ۱۲۳۴۵۶ و کد آزمون = شناسه کاربری ۲۱۴۰۰۱۲۳۴۵۶

گذرواژه : کد ملی داوطلب

| The stage of the second | بانتگاه تهران<br>سامانه جامع آموزش          |                                       |
|-------------------------|---------------------------------------------|---------------------------------------|
|                         | المناسبة كاربريما<br>كاربواتين<br>المريونين |                                       |
|                         |                                             | ورود شناسه کاربری و گذرواژه و کلیک بر |
|                         | <del>&lt;</del>                             | روی دکمه ورود                         |

پس از ورود به سامانه جامع آموزش می توانید مراحل پذیرش که شامل مراحل مختلفی است ، را مشاهده میکنید. باکلیک بر روی گزینه انتخابِ می توانید اقدام به تکمیل آن مرحله کنید.

\*لازم به ذکر است تمامی مراحل باید به ترتیب و کامل انجام شود .

|                | · · · · · · · · · · · · · · · · · · · | نام در مصاحبه علمی- دکتری نیمه متمرکز                    | ا <mark>ضای ثبت</mark><br>راید بیبند | <b>a:</b> 🧕  |
|----------------|---------------------------------------|----------------------------------------------------------|--------------------------------------|--------------|
|                |                                       | ن لِذِيرِش دانشجویان دکتری تخصصی ۹۴-فایل سنجش            | خارہ چروے<br>خوان آزموز              | ۵            |
| <u>گذرواژه</u> | تغییر شناسه کاربری و 🛛                |                                                          | <u>، پذیرش</u>                       | <u>مراحل</u> |
| راهتما         | وضعيت                                 | مرحله                                                    | عمليات                               | رديف         |
| راهتما         | تایید دانشجو : عدم تایید              | مشخصات داوطلب                                            | انتخاب                               | 1            |
| راهتما         |                                       | برداخت الكترونيكي هزينه                                  | انتخاب                               | ۲            |
| راهتما         |                                       | دریافت فرم(های) مورد نیاز                                | انتخاب                               | ٣            |
| راهتما         |                                       | ارسال تصویر مدارک                                        | انتخاب                               | p            |
| راهتما         |                                       | موضوعات پیشنهادی برای رساله                              | انتخاب                               | ۵            |
| راهتما         |                                       | تدریس در دانشگاهها و مراکز آموزش عالی                    | <u>انتخاب</u>                        | 9            |
| راهتما         |                                       | كتب (ترجمه تاليف)                                        | ا <u>نتخاب</u>                       | v            |
| راهتما         |                                       | مقانات                                                   | انتخاب                               | A            |
| راهتما         |                                       | رتبه در جشنواره های ملی و بین المللی مرتبط با حوزه تخصصی | انتخاب                               | ٩            |
| راهتما         |                                       | آثار هنری                                                | انتخاب                               | ۱.           |
| راهنما         |                                       | اکتشاف، اختراع و برگزیدگی المپیادهای علمی                | انتخاب                               | 11           |
| راهتما         |                                       | جوایز و تشویق نامه های علمی                              | انتخاب                               | 18           |
| راهتما         |                                       | مدارک زیان                                               | انتخاب                               | 15           |
| راهتما         |                                       | گواهی انجام ثبت نام                                      | انتخاب                               | 18           |

مرحله ۱-مشخصات داوطلب:بعد از کلیک روی لینک ا<u>نتخاب</u> در مرحله مشخصات داوطلب فرم زیر مشاهده می شود که باید با دقت تکمیل فرمایید.

|                                          |                                             | ات داوطلب - دکتری نیمه متمرکز         | 🕺 تکمیل مشخصا                      |
|------------------------------------------|---------------------------------------------|---------------------------------------|------------------------------------|
|                                          |                                             | 17.9.9                                | سال پذیرش                          |
| کارک پر وی اینک پارسال وکس و انتخاب      | نوع پذيرش :                                 | 1. M 1. Q                             | شعاره پرونده                       |
|                                          |                                             | 10.00                                 | - مشخصات فردی -                    |
| فایل عکس مورد نظر در سیستم               |                                             | 4 3                                   | یام خانواد کی                      |
|                                          |                                             | ابھراد<br>اسماعیا                     | <u>سام</u>                         |
|                                          |                                             | ()                                    | حتيبت                              |
|                                          |                                             | 1                                     | شعاره شناسناسه                     |
|                                          |                                             | 1794/.1/.1                            | تاريخ تولد                         |
|                                          |                                             | ۲ ٪تیرا                               | محل تولد                           |
| ارسال عضن                                |                                             | . 4. 19                               | شماره ملی                          |
| ليست شهرها                               | ×                                           | V                                     |                                    |
| ام سهر المار المنيسی سهر المان<br>الاسان | <u>دد سهر</u> ،                             | د نظر و 📃 🔽                           | ورود قسمتی از نام شهر مور          |
| دورن<br>دادشدهی                          |                                             | فاب                                   | کلیک پر روی علامت ؟وانتخ           |
| مارچه تعران<br>خارچه تعران               | V                                           |                                       |                                    |
|                                          |                                             | ~                                     | شهر از لیست                        |
|                                          |                                             | حير                                   | سهمیه مریبی                        |
|                                          |                                             |                                       | شعاره تلفن ثابت                    |
| انتخاب گرایشهای مورد نظر با زدن تیک      |                                             | 3                                     | شماه تلفن همراه                    |
|                                          | A 11140                                     | · · · · · · · · · · · · · · · · · · · | مسخصات پدین                        |
|                                          | , دېرې بخصصي ۱۲ -فايل سېچس                  | پدیرس دانسجویان                       | عنوان پدیرس                        |
|                                          | خصوصی ۲۱۵۷                                  | ۳۶ مقوق                               | مجموعه رشته                        |
| <b>1</b>                                 |                                             | صاحبه در موارد زیر می باشم:           | اضی انجام م                        |
| دگردان البرزکرج صرفاورودیهای             | خصوصی –  – پردیس خودگردان – پردیس خو        | ۸۴۱۶ حقوق                             | تاييد صحت دليه<br>اطلامات مارد شده |
|                                          |                                             |                                       | اطلاعات وارد شدة                   |
|                                          |                                             |                                       | K                                  |
| طلاعات                                   | زدن بررسی تغییرات و اعمال تغییرات جهت ثبت ا | الما المات أوابه شده در این تقا       | 🗖 صحت كليه                         |
|                                          | J                                           | ورسى 🍂 المعالي 🔝 شروع                 | 1 D/                               |
|                                          |                                             | نييرات 📒 تغييرات 🔃 مجدد               |                                    |
|                                          |                                             |                                       |                                    |
|                                          |                                             |                                       |                                    |
|                                          |                                             | ت الكترونيكي هزينه                    | مرحله ۲ –پرداخت                    |
|                                          |                                             |                                       |                                    |
|                                          |                                             |                                       | _                                  |
|                                          | زینه شرکت در آزمون                          | داختهاي الكترونيكي هز                 | ير                                 |
| کلیک روی لوکوی بانک و بازشدن فرم جهت     |                                             |                                       |                                    |

|        | ۍ و پر <b>گ</b> اخت          | ود اطلاعات کارت بانکے | ور                                    |                          | مون          | سال از                                         |
|--------|------------------------------|-----------------------|---------------------------------------|--------------------------|--------------|------------------------------------------------|
|        | هرکت به پردافت<br><b>ملت</b> |                       |                                       | ę                        | للب<br>گي [  | شماره پرونده داوم<br>نام خ <mark>ا</mark> نواد |
|        |                              |                       |                                       | بدهکار 🛃                 |              | وضعيت پرداخت                                   |
|        |                              |                       |                                       |                          | 12           | مبلغ پرداختي                                   |
|        |                              | شت نمی باشد."         | شده به هی <mark>ج</mark> وجه قابل برگ | دقت فرماييد.مبلغ برداخت  | فيرداختني    | "لطفا در مورد مبل                              |
| جدد ان | مربوطه بررسني م              | يا كليك روي سطر       | یں" نشان دادہ شدہ است                 | باسخ بانک" مقدار "نامشخو | ت ستون "پ    | در مواردي که تحب                               |
| تاريخ  | مبلغ تایید شده               | مبلغ مورد نظر         | شماره حساب                            | نام بانک                 | سال<br>آزمون | شناسه پرداخت                                   |

بعد از کلیک روی لوگوی بانک فرم زیر مشاهده می شود:

| بہ پر داخت ملت<br>beh pordokht mëllot                                | پرداخت اینترنتی به پرداخت ملت<br>www.Behpardakht.com | ت تبر المروك بردان ما من المراجع .<br>ما بالمروك بردان ما بر ما ما بر ما ما بر ما ما بر ما ما بر ما ما بر ما ما بر                                            |
|----------------------------------------------------------------------|------------------------------------------------------|----------------------------------------------------------------------------------------------------|
| اطلاعات پذیرنده                                                      | زمان باقی مانده : <b>04:49</b>                       | طلاعات كارت                                                                                                    |
|                                                                      |                                                      | ماره کارت<br>ایه کاره ۱۶ رفی درج شده روی کارت را وارد نمایید<br>ماره شناسایی دوم (CVV2)<br>ایم ۵ یا ۵ رفین درج شده روی کارت را وارد نمایید<br>ریخ انقضای کارت |
| نام پذیرنده : <b>دانشگاه تهران</b><br>شماره پذیرنده: <b>80002557</b> | C 99280                                              | یخ اعتمالی کارت را وارد کنید<br><b>د امنیتی</b><br>نا کد امنیتی داخل کادر را وارد نمایید                                                                      |
| شمارہ ترمینال: 80011324<br>آدرس وب سایت: https://www.ems.ut.ac.ir    | ی دریافت رمز ہویا 🔛                                  | ز اینترنتی کارت<br>اینترنی را وارد نمایید<br>میل                                                                                                    |

## مرحله ۳ -دریافت فرمهای موردنیاز:

\*در این مرحله باید فرم خام فایل ورد(word)" فرم مشخصات فردی داوطلبان مرحله دوم آزمون دکتری ۹۶" را دانلود کرده و پس از تکمیل در مرحله۴ (ارسال تصویر مدارک) فرم پرشده را در مدرک " فرم مشخصات فردی داوطلبان مرحله دوم آزمون دکتری ۹۶" بارگذاری کنید.

|         | وضعيت راهنما                | ، مرجله                                                  | ب عمليات      | ردي |
|---------|-----------------------------|----------------------------------------------------------|---------------|-----|
|         | و : عدم تایید و : مدم تایید | مشخصات دارطلب                                            | انتغاب        | 1   |
|         | راهتما                      | ايرداخت الكترونيكي فزينه                                 | انتخاب        | x   |
|         | واهتما                      | دریافت فرم(های) مورد نیاز                                | انتخاب        | T   |
|         | ر اهتما                     | ارسال تصویر مدارک                                        | <u></u>       | Ŷ   |
|         | راهنيا                      | موضوهات پیشنهادی برای رساله                              | انتخاب        | ٥   |
|         | راهتيل                      | تدریس در دانشگاهها و مراکز آموزش عالی                    | انتخاب        | 9   |
|         | راهتعا                      | كتب (ترجمه تاليف)                                        | التخاب        | ۷   |
|         | راهتما                      | مالات                                                    | انتخاب        | A   |
|         | راهتما                      | رتبه در جشنواره های ملی و بین المللی مرتبط با حوزه تخصصی | <u>انتخاب</u> | ٩   |
|         | راهتما                      | آثار منرى                                                | انتخاب        | 1.  |
|         | ر اهتیا                     | اکتشاف، اختراع و برگزیدگی المپیادهای علمی                | <u>انتخاب</u> | 11  |
|         |                             | جرایز و تشویق نامه های علمی                              | انتغاب        | 14  |
| م فارا  | کارک روی ارزک رازتخان و ذخب | مدارک زیان                                               | انتغاب        | 14. |
| , e e u | کلیک (وی لینک اللکاب و دخیر | گواهی انجام ثبت نام                                      | انتغاب        | 14  |
|         |                             | ,                                                        |               |     |
|         |                             | <u> </u>                                                 |               |     |

مرحله ۴-ارسال تصویر مدارک داوطلب:در این مرحله می توانید مدارک مورد نیاز جهت پذیرش را بارگذاری کنید. \*به ستون (اجباری بودن) و (شرح) برای هر مدرک دقت فرمایید.

فرم تکمیل شده مرحله ۳ را در این مرحله ارسال نمایید.

|                                         |                      |                                                                                                    | ير مدارک دا <mark>وطل</mark> ب | سا <mark>ل</mark> تصو | ارد  |
|-----------------------------------------|----------------------|----------------------------------------------------------------------------------------------------|--------------------------------|-----------------------|------|
| شماره ملی [[                            | 1 A                  | ا ا نام خانوادگی د کرد ش                                                                                       | N.I. H. ISAN                   |                       | شمار |
| ، وضعیت                                 | <u>مشاهده آخريز</u>  |                                                                                                    | ې بر روې لېنک                  | 5.15                  | وض   |
|                                         |                      |                                                                                                    |                                |                       |      |
|                                         |                      | ال فایل                                                                                                    | ِ شدن فرم ا <i>ر</i> س         | و باز                 |      |
| شرح                                     | اجيارى               | نام مدیرک                                                                                                    |                                | ارسال                 | يف   |
|                                         | بودن                 | 2 12 12 A                                                                                                    | 11                             |                       | - 20 |
| A ( .1.4)                               | چيــه                | ىضويرستاستامة<br>د . ^ بار" د                                                                                  | مساهده حدف                     | 11 1 1                | -    |
| لطفا فرمی را که از دریافت فرم(های) م    | - <u></u>            | فرم مسخصات فردی داوطنیان مرکته دوم ارمون دختری ۲۰<br>تمیین کلدت با                                             | م <u>ساعدة حدف</u>             | 11 1                  | -    |
|                                         |                      | تسویر دارد منی<br>گراه دیداه تنسطه                                                                             |                                | 11 1                  | -    |
| AA                                      | N                    | گراه محتر / دانشینی مکارشنای                                                                                   | بشاهده مذها                    | 11 1                  | -    |
| ، فردی داوهیان مرکبه دوم ارمون دکتری ۲۵ | نام عدرت إفرم مسمعات | دواهی موقف / دانشنامه دور می است سی                                                                            | متناهده مذف                    | 11                    | F    |
|                                         |                      | ریز نفرات دوره کارشناسی ارسا                                                                                   | مناهده مذهر                    | 111                   | -    |
|                                         |                      | ریز نفرات دوره دارستاسی<br>گراه میدن / دادشنام میرا گراه ادارید مداردیده کارشنار                               | متناهدة حدق                    | 11 1                  | -    |
|                                         |                      | دواهی موقف ۱ دانستامه و یا دواهی تایید معدن دوره دارستاسی<br>مکم بینی بیام متلالهٔ باش استفاده از بینی میدن از | <u></u>                        | 111                   | _    |
|                                         |                      | مکم ایشار گرور بیام متعاطیان استفاده از بورش هربیان<br>مکم ایشار گرور بیام متقاط باز استفاده از بیورش هربیان   |                                | 11                    | -    |
| انتفاد فارل                             |                      | تمريه داري براي منت سيار الماد مريده ( شهيت ايتاريزي ا                                                         |                                | 11                    | -    |
| ^                                       |                      | توسيه داد تورك العام والمد فريونه المار الوسية دام                                                             |                                | 11                    | -    |
|                                         | توضيح داوطلب         | بر و بد بروید بروید                                                                                            | . e. i                         | 11                    | -    |
|                                         |                      | ن توضيعات                                                                                                    | פורב ברב                       | - Ilord               | -    |
| *                                       |                      | MCHE-MSRT                                                                                                    |                                | ار سال                | -    |
| المسالي                                 |                      | IELTS Academic                                                                                                 |                                | .11                   | -    |
|                                         |                      | TÕEFL IBT                                                                                                    |                                | ار سال                | -    |
|                                         |                      | TOEFL Computer                                                                                                 |                                | . 11. o 1             | -    |
| T                                       |                      | TOEFL PAPER+TOLIMO                                                                                             |                                | اد سال                | -    |
|                                         | خبر                  | كتاب                                                                                                    |                                | ار سال                |      |
| در صورت حود بیش از یک مقاله،آتها را     |                      | مقالات همانة . مرتبط با تخصص                                                                                   | مشاهده أحذف                    | ار سال                |      |
| ×                                       |                      | اکتشاف، اختراع و برگزیدگی المیبادهای علمی                                                                      |                                | ار سال                |      |
| كالملحال تقارب المافات                  |                      | tA                                                                                                    |                                | 11 1                  |      |
| دمه اعمال تغییرات برای تبت              | کلیک بر روی د        |                                                                                                    |                                |                       | >    |
|                                         |                      |                                                                                                    | 211                            | ÷ 🛐 🛛                 | - 1  |

مرحله ۵ الی ۱۲–

در این مراحل می توانید اطلاعات خود را وارد نمایید.

برای این منظور بر در پردازش باز شده بر روی لینک ایجاد کلیک کنید و سپس اطلاعات مربوطه را وارد نمایید.

\*اگر نیاز به چندین مورد وجود دارد مجدد می توانید از لینک ایجاد استفاده نمایید.

|                              | 8                | ی موضوعات پیشتهادی داوطلب برای رساله<br>محدوده جستین<br>شماره برزینده (۲۰۰۰۰۰۰۰۰۰۰۰۰۰۰۰۰۰۰۰۰۰۰۰۰۰۰۰۰۰۰۰۰۰۰۰۰ |
|------------------------------|------------------|----------------------------------------------------------------------------------------------------|
| ويويه                        | ک ایجاد          | ا <u>مان</u><br>عمایات<br>کلیک بر روی لین                                                                    |
| دیمد<br>انتشاریک<br>انتشاریک | عنون [<br>توشيع  | وارد کردن عنوان و توضیحات                                                                                    |
|                              | نمایش ۰ - ۰ از ۰ | مفته 1 از 1 🗸                                                                                                |

مرحله١٣- مدارك زبان

در این مرحله می توانید مدارک زبان خود را با ذکر نمره اعلام نمایید.

|   | ا زبانی جدید                      | ای مت نیره مدرک های زبان داوطلب شرکت در آزمون<br>شناره برینده داوطلب (۲۷۸۵ )<br>مت هدرک (باش هدید<br>روید و این مدرک (باش هدید<br>روید و این مدرک این مدرک |
|---|-----------------------------------|----------------------------------------------------------------------------------------------------|
|   | کی<br>که مدرک زبان [] 3 [         | ورود اطلاعات مربوط به مدرک زبان و                                                                                                    |
|   | تاریخ / / ایرانی تاریخ<br>توضیعات | زدن دکمه ایجاد                                                                                                    |
| ~ | ] (; ,                            | · (416) (22) (21)                                                                                                    |

## ۶–گواهی انجام ثبت نام:

\*در صورت صلاحدید دانشگاه می توانید این گواهی را بعنوان گواهی انجام ثبت نام پرینت بگیرید.

|                      |                                                                                             | <del>ب</del> د ا                 | <u>  × منری کاریس]</u> × گراهی ثبت نام غیرمحوری آز |
|----------------------|---------------------------------------------------------------------------------------------|----------------------------------|----------------------------------------------------|
| ملعه ( الر ا         | ش ۲۸۱۱<br>گواهه تبت نام عبرحضوری دکتری                                                      | پرینت گواهی                      | ، روی "آمادگی سازی جهت چاپ" و                      |
| <b>.</b>             | فرزنند (الموت بام شنعا در أزمونه دكترى<br>الجام شدة و شعارة يرويده شما در ساعاته گلستا<br>د | آفتای<br>میریانی                 |                                                    |
|                      | ين <del>خاطر</del><br>ارشته : برق<br>: مهندست برق - الكبرونيك                               | ر <b>شنگا</b><br>محموعا<br>گرایش |                                                    |
| وت به مصاحبه در زمان | : همراه بودن اصل مدارکټ که بارگدارې شده . در صورت دع<br>عصاحیه الرامۍ است.                  | .e.μ                             |                                                    |
|                      |                                                                                             | 8672 (XXX)                       | (100 (100 (100 (100 (100 (100 (100 (100            |
|                      |                                                                                             |                                  |                                                    |